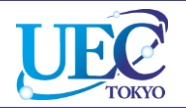

# 学外からのアクセス Wiley Online Library

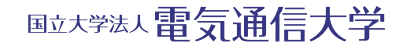

© 2018 UEC Tokyo.

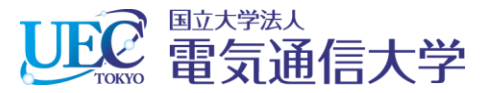

#### 1. 1 Wiley Online Libraryでの操作

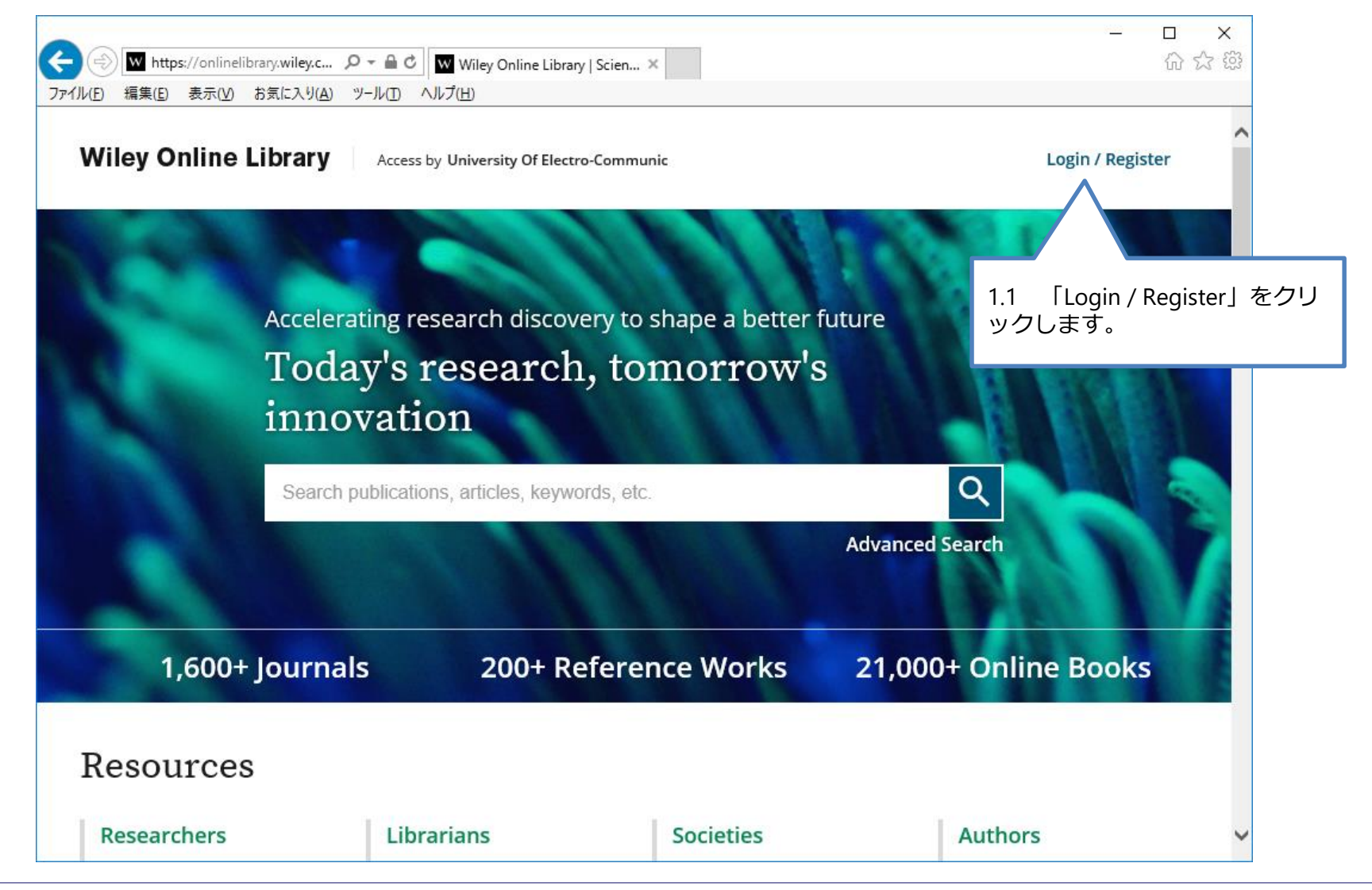

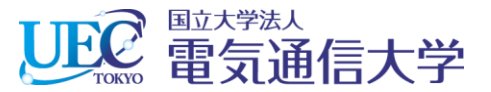

### 1. 2 Wiley Online Libraryでの操作

| C→ ● Mttps://onlinelibrary.wiley.c ター<br>ファイル(E) 編集(E) 表示(Y) お気に入り(A) ツー | ・ 🔒 🖒 🔽 Wiley Online Library   Scien ×  <br>ルロ ヘルプ(円) |                       | <br>分 公                          | ×<br>? 锁 |
|--------------------------------------------------------------------------|-------------------------------------------------------|-----------------------|----------------------------------|----------|
| Wiley Online Library                                                     | Wiley Online Library                                  | :                     | Login / Register                 |          |
| Accele<br><b>Tod</b>                                                     | Log in to Wiley Online Lik                            | orary                 |                                  |          |
| inne                                                                     | Enter your email<br>Password                          | 1.2<br>をクリ            | 「INSTITUTIONAL LOGIN」<br>リックします。 |          |
|                                                                          | Enter your password Forgot password?                  | Log In                | Search                           |          |
| 1,600+ Journa                                                            | NEW USER >                                            | INSTITUTIONAL LOGIN > | 0+ Online Books                  |          |
| Resources                                                                |                                                       |                       |                                  |          |
| Researchers                                                              | Librarians                                            | Societies             | Authors                          |          |

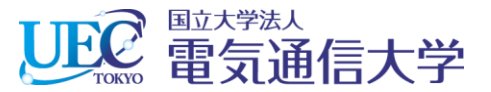

#### 1. 3 Wiley Online Libraryでの操作

| ● W https://onlinelibrary.wiley.c ,<br>pイル(E) 編集(E) 表示(Y) お気に入り(A) | Ϙ -                                      |                                                             | លិ ឪ                      |
|--------------------------------------------------------------------|------------------------------------------|-------------------------------------------------------------|---------------------------|
| Wiley Online Library                                               | Access by University Of Electro-Communic | Q                                                           | Login / Register          |
| Institutional Login                                                |                                          |                                                             |                           |
|                                                                    | OpenAthens<br>Log in with Shibboleth     | 1.3 「Academic Aco<br>Management Federa<br>Japan(GakuNin)」を注 | cess<br>tion in<br>選択します。 |
|                                                                    | Federation                               | 7 /                                                         |                           |
|                                                                    | Select your region or federation         |                                                             |                           |
|                                                                    | Select your region or federation         | ^                                                           |                           |
|                                                                    | ACOnet Identity Federation (Austria)     |                                                             |                           |
|                                                                    | Academic Access Management Federation in | Japan                                                       |                           |
|                                                                    | (Gakunin)                                |                                                             |                           |

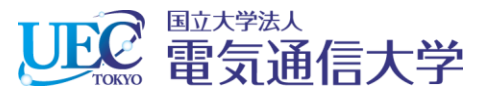

### 1. 4 Wiley Online Libraryでの操作

| → W https://onlinelibrary.wiley.c , ファイル(E) 編集(E) 表示(V) お気に入り(A) | ロー・ ● C IV onlinelibrary.wiley.com ×<br>ツール(① ヘルプ(円)                                    | ∰ ☆ ∰<br>•                |
|------------------------------------------------------------------|-----------------------------------------------------------------------------------------|---------------------------|
| Wiley Online Library                                             | Access by University Of Electro-Communic                                                | 1.4 画面を下にスクロールして          |
|                                                                  | <ul> <li>Okinawa Institute of Science and Technology Graduate<br/>University</li> </ul> | Communications 」をクリックします。 |
|                                                                  | · Osaka City University                                                                 |                           |
|                                                                  | · Osaka Kyoiku University                                                               |                           |
|                                                                  | · Osaka University                                                                      |                           |
|                                                                  | - Ryutsu Keizai University                                                              |                           |
|                                                                  | Shinshu University                                                                      |                           |
|                                                                  | <ul> <li>Shizuoka University</li> </ul>                                                 |                           |
|                                                                  | <ul> <li>The University of Electro-Communications</li> </ul>                            |                           |
|                                                                  | <ul> <li>Toho University</li> </ul>                                                     |                           |
|                                                                  | <ul> <li>Tohoku University</li> </ul>                                                   |                           |
|                                                                  | <ul> <li>Tokushima University</li> </ul>                                                |                           |
|                                                                  | <ul> <li>Tokyo Ariake University of Medical and Health Sciences</li> </ul>              |                           |
|                                                                  | <ul> <li>Tokyo Dental College</li> </ul>                                                |                           |
|                                                                  | <ul> <li>Tokyo Gakugei University</li> </ul>                                            |                           |
|                                                                  | <ul> <li>Tokyo Kasei University</li> </ul>                                              |                           |
|                                                                  | <ul> <li>Tokyo Metropolitan Institute of Medical Science</li> </ul>                     |                           |
|                                                                  | <ul> <li>Tokyo Metropolitan University</li> </ul>                                       |                           |
|                                                                  | <ul> <li>Tokyo University of Foreign Studies</li> </ul>                                 |                           |
|                                                                  | <ul> <li>Tokyo University of Marine Science and Technology</li> </ul>                   |                           |
|                                                                  | <ul> <li>Tottori University</li> </ul>                                                  |                           |
|                                                                  | <ul> <li>Toyohashi University of Technology</li> </ul>                                  |                           |

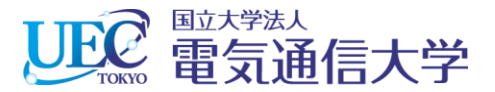

#### 2. 電気通信大学統合認証

| ← (⇒) 🖉 https://shibboleth                       | cc.uec.ac ♀ マ 🔒 C 💋 統合認証ログインページ         |                                                             | □ ×<br>슈☆戀 |
|--------------------------------------------------|-----------------------------------------|-------------------------------------------------------------|------------|
| ファイル( <u>F</u> ) 編集( <u>E</u> ) 表示( <u>V</u> ) お | 気に入り( <u>A</u> ) ツール(T) ヘルプ( <u>H</u> ) |                                                             |            |
|                                                  | いたワード     回ウイン状態を記憶しない                  | 2 情報基盤センターから発行さ<br>れているID・Passwordを入力し<br>て「Login」をクリックします。 |            |
|                                                  | ログイン                                    |                                                             |            |
|                                                  |                                         |                                                             |            |
|                                                  |                                         |                                                             |            |

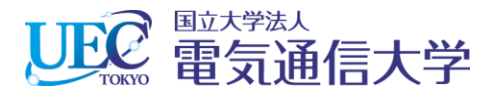

## 3. Wiley Online Libraryが利用できます。

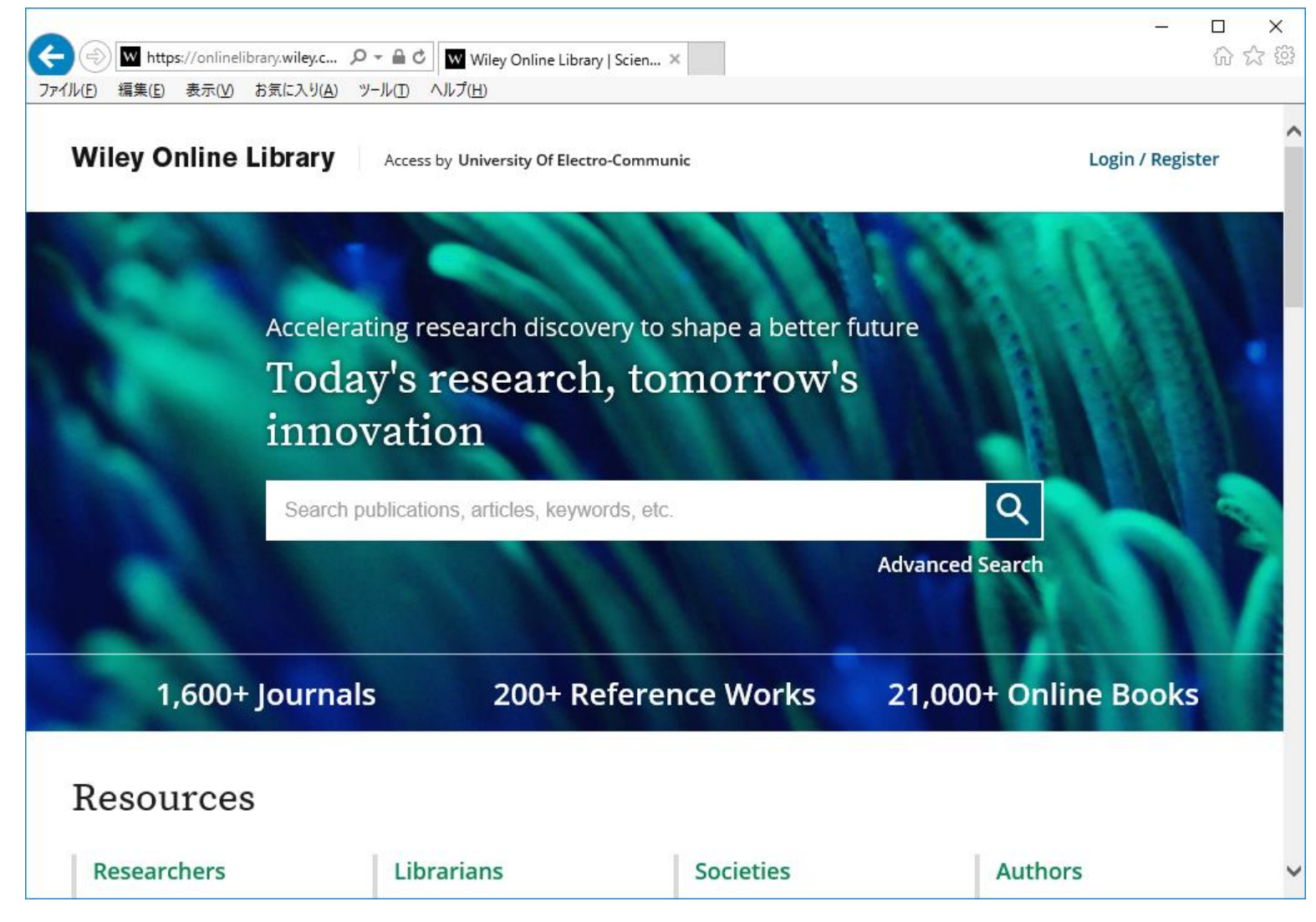